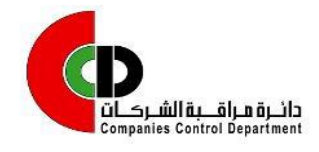

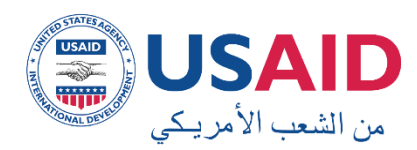

خدمة إيداع البيانات المالية

### مقدمة

خدمة إيداع البيانات المالية تسمح للشركات المسجلة في المملكة بإرسال قوائمها المالية إلى دائرة مراقبة الشركات من خلال البوابة الالكترونية.

تتلخص خطوات طلب إيداع البيانات المالية ما يلي:

قم بتسجيل الدخول الى البوابة الالكترونية باستخدام معلومات الدخول المعرفة لديك.

|   | دخول                 |
|---|----------------------|
|   | اسم المستخدم         |
| 4 |                      |
|   | كلمة المرور          |
|   |                      |
|   | ۞ نسيت كلمة المرور ؟ |
|   | دخول                 |

- 2. عند الانتقال الى الخدمة من خلال الرابط، تظهر الصفحة الأولى مقسمة الى:
- قائمة الاختيارات: الجزء الأيمن من الشاشة وتحتوي قائمة بالاختيارات المتاحة لطالب الخدمة وهي: • تقديم طلب جديد
  - قائمة طلباتى
- المحتوى: الجزء الايسر من الشاشة والتي يعرض فيها المحتوى وفقاً للاختيار من القائمة. يتم عرض بطاقة • تعريف الخدمة في هذا الجزء عند الوصول الى الخدمة.
- 3. اضغط على زر ابدأ طلب جديد ، سوف تظهر معلومات شركتك مسترجعة من نظام الشركات اعتمادا على معلومات الدخول خاصتُك وهي الرقم الوطني للمنشأة، اسم الشركة، ونوع الشركة، قم باختيار اسم القطاع الذي تريد إدخال البيانات المالية له، ثم أضغط على زر التالي.
  - 4. هنالك اربعة حالات يمكن ان تواجهك بحسب حالة مدقق الحسابات لشركتكم قبل ادخال البيانات المالية.

*أولا: إغفال الهيئة العامة عن انتخاب مدقق حساب للشركة.* 5. قم بإدخال رقم الاجازة لمدقق الحسابات والنقر على (احضار)، ليتم استرجاع اسم المدقق من نظام الشركات وعرضه في حقل اسم مدقق الحسابات ويتم تكر ار ها للمدقق الثاني والثالث .

| دققي الحسابات المرش   | حين         |                   |
|-----------------------|-------------|-------------------|
| فيل ملف مكاتب التدقيق |             |                   |
| 000                   | رقم الاجازة | اسم مدقق الحسابات |
| ىلىغى 🗢               | al 🗰        |                   |
| حفة                   | رقم الاجازة | اسم مدقق الحسابات |
| ىلىيغى 🗢              | al 🔺        |                   |
| صفة                   | رقم الاجازة | اسم مدقق الحسابات |
| لبيعي \$              | al \star    |                   |
| ب الترشيح             |             |                   |
|                       | اختيار 🐲    |                   |

## 6. قم بتحميل كتاب الترشيح. ثم اضغط على زر التالي.

7. اختار اوافق على ما ورد في التعهد والاقرار، ثم اضغط على زر

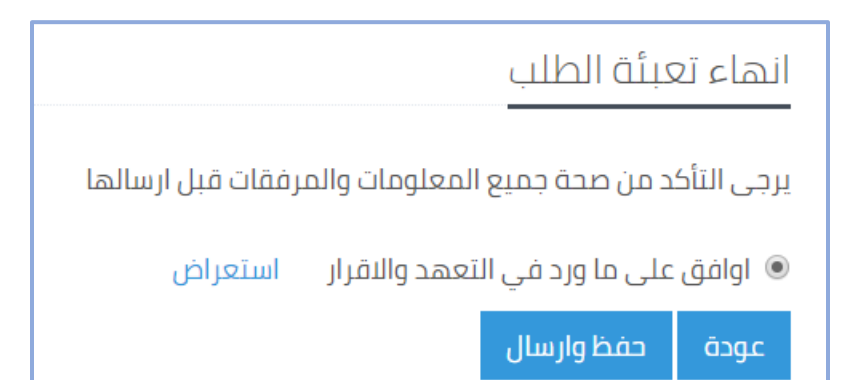

# ثانيا: اعتذار مدقق الحسابات الحالي وانتخاب آخر.

- 8. قم باختيار اعتذار مدقق الحسابات وانتخاب آخر
- 9. ادخل أرقام إجازة لثلاثة مدققي حسابات مقترحين ليتم انتخاب وترشيح واحد منهم من قبل الموظف المسؤول، ثم اضغط على أحضار. 10 قم بتحميل كتاب الاعتذار "اختياري" و كتاب الترشيح اجباري، ثم اضغط على زر التالي.

|                                                                                                    | ، الحسابات وانتخاب آخر                                   | ب 💿 اعتذار مدقق                                       | قق الحساب المنتخب                                                   | 🛛 لا تغییر علی مد                                           |
|----------------------------------------------------------------------------------------------------|----------------------------------------------------------|-------------------------------------------------------|---------------------------------------------------------------------|-------------------------------------------------------------|
|                                                                                                    |                                                          | ŭ                                                     | ابات المرشحير                                                       | مدققي الحس                                                  |
| اسم مدفق الحسابات                                                                                             |                                                          | رقم الاجازة                                           | لتدقيق                                                              | تحميل ملف مكاتب اا<br>الصفة                                 |
| *                                                                                                    | ه احضار                                                  |                                                       | ÷                                                                   | طبيعي                                                       |
| اسم مدقق الحسابات                                                                                             |                                                          | رقم الاجازة                                           |                                                                     | الصفة                                                       |
| *                                                                                                    | احضار                                                    | •                                                     | \$                                                                  | طبيعي                                                       |
| اسم مدقق الحسابات                                                                                             |                                                          | رقم التجازة                                           |                                                                     | الصفة                                                       |
| *                                                                                                    | احضار                                                    | •                                                     | ¢                                                                   | طبيعي                                                       |
|                                                                                                    | كتاب الاعتذار                                            |                                                       |                                                                     | كتاب الترشيح                                                |
| اختيار                                                                                                    |                                                          | اختيار 🛊                                              |                                                                     |                                                             |
| ب ان تکون: jpg, jpeg, png, tiff, tif, pdf<br>۱۰ ان لا یتجاوز 5 میجابایت<br>۱بابات یرجی ارفاق کتاب الترشیح فقط | صيغة الملف يج<br>حجم الملف يجب<br>بطب او ايقاف مدقق الحس | jpg, jpeg, png, t<br>ت<br>بات وکتاب الترشیح وفی حال ش | ن تكون: tiff, tif, pdf<br>لا يتجاوز 5 ميجاباين<br>ذار من مدقق الحسا | صيغة الملف يجب ا<br>حجم الملف يجب ان<br>يرجى ارفاق كتاب اعت |
| التالي                                                                                                    |                                                          |                                                       |                                                                     |                                                             |

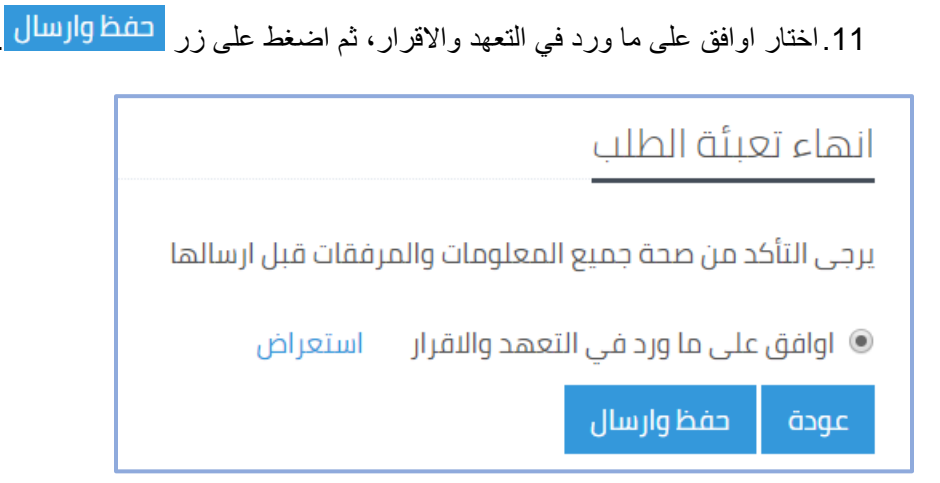

# ثالثا: لا تغيير على مدقق الحسابات المنتخب.

12. في حالة انه لن يتم تغيير مدقق حسابات الشركة المنتخب قم باختيار لا تغيير على مدقق الحسابات المنتخب و ارفاق جميع المرفقات المطلوبة ثم اضغط زر التالي.

| سابات وانتخاب آخر                                                     | <ul> <li>لا تغییر علی مدقق الحساب المنتخب</li> <li>اعتذار مدقق الحس</li> </ul>                                                                                                    |
|-----------------------------------------------------------------------|----------------------------------------------------------------------------------------------------|
|                                                                       | المرفقات                                                                                                    |
| ل ومر فقاته) محضر الاجتماع ودعوات حضور الاجتماع وكشف الحضور<br>بة pdf | ملاحظات<br>• يجب ان يتضمن المرفق (محضر اجتماع الهيئة العامة اصولي<br>وأي مرفقات آخرى تتعلق بالاجتماع<br>• اذا كان الملف مكون من اكثر من صفحة يرجى ارفاقه بصبغة<br>• صيعة الملف يجب ان تكون: jpg, jpeg, png, tiff, tif, pdf<br>• حجم الملف يجب ان لا يتجاوز 2 ميجايايت |
| الملف المرفق                                                          | وصف المرفق                                                                                                    |
| ارمای 🔹                                                               | التفرير السنوى                                                                                                    |
| ارغاق 🛊                                                               | محضر اجتماع الهيئة العامة اصولى ومرفقاته                                                                                                    |
| ارفاق \star                                                           | وتيقة البيانات المالية الصادرة عن مدقق حسابات الشركة                                                                                                    |

13. اختيار القطاع الرئيسي و الفرعي لادخال البيانات المركز المالي و في حال عدم الاختيار يتم االضغط على زر التالي.

|               |                    |                           | بنود القوائم المالية<br>                  |
|---------------|--------------------|---------------------------|-------------------------------------------|
|               | ها اختيارية        | تعيئة البنود المالية كونا | يرجى الضغط على التالي في حال عدم الرغبة ب |
|               | القطاع الفرعي      |                           | القطاع الرئيسي                            |
| • 2           | اختر القطاع الفرعي | *                         | اختر القطاع الرئيسي                       |
| السابق التالي |                    |                           |                                           |

في حال اختيار القطاع الرئيسي و الفرعي تظهر قائمة البيانات المالبة لادخالها و تكون اختيارية

## المركز المالي

الموجودات

| وصف المادة                   | المبلغ | وصف المادة               |
|------------------------------|--------|--------------------------|
| النقد لدى الصندق والبنوك     | 0      | الذمم الدائنة            |
| موجودات مالية للمتاجرة       | 0      | البنوك دائنة             |
| تأمينات و كفالات مسترحة      | 0      | ارصدة دائنة اخرى         |
| مصاريف مدفوعة مقدما          | 0      | اقساط قروض قصيرة الاجل   |
| اعتمادات مستندية             | 0      | اور اق دفع               |
| مخزون                        | 0      | قروض طويلة الاجل         |
| دفعات على مشاريع قيد الانجاز | 0      | مطلوبات اخرى طويلة الاجل |
| ذمم مدينة                    | 0      | امانات معلقة             |
| ارصدة مدينة أخرى             | 0      | قرض اسناد لرأس المال     |
| شيكات برسم التحصيل           | 0      | حقوق الاقلية             |
| موجودات مالية متوفرة للبيع   | 0      | ر اس المال المصرح به     |
| استثمارات عقارية             | 0      | ر اس المال المكتتب به    |

#### المطلوبات وحقوق المساهمين

المبلغ

14. اظهار اسم مدقق الحسابات للسنة الحالية و اختيار مدقق الحسابات للسنة القادمة

|                                                          |            | مَل                          | مالية الحا                    | مدقق الحسابات للسنة ال                                                       |
|----------------------------------------------------------|------------|------------------------------|-------------------------------|------------------------------------------------------------------------------|
| عدقق / المكتب                                            | اسم الد    | زة / المكتب                  | رقم الاجاز                    | تاريخ الانتخاب                                                               |
| نوفيق محمد المقبل+                                       | معروف i    |                              | 95                            | 13/04/2005                                                                   |
| تحميل ملف مكاتب التدقيق<br>دفق الحسابات<br>السابق التالي | ÷<br>م مسا | ن<br>الحفة<br>طبيعي<br>احضار | الية التالية<br>الحسابات<br>* | مدقق الحسابات للسنة الم<br>تاريخ انتخاب الهيئة العامة لمدقق ا<br>رقم النجازة |

15. اختار اوافق على ما ورد في التعهد والاقرار، ثم اضغط على زر حفظ وارسال

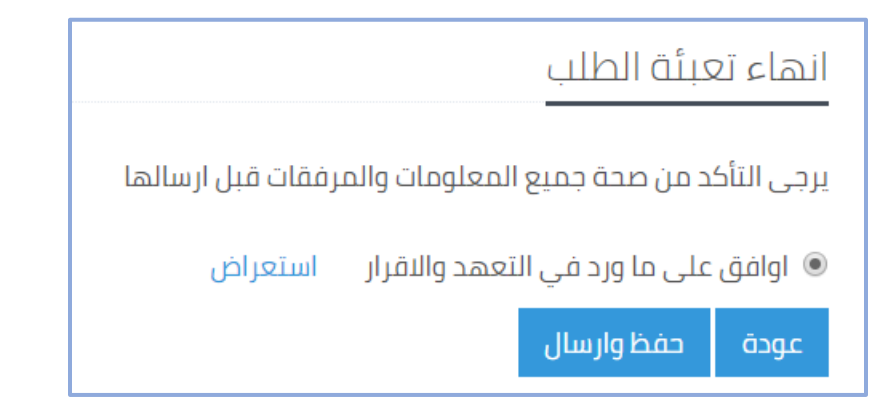

16 سيظهر رسالة انه تم الحفظ بنجاح وإظهار رقم الطلب.

| انهاء تعبئة الطلب  |
|--------------------|
| تم حفظ الطلب بنجاح |
| رقم الطلب: 156     |
| إغلاق              |

- 17. يقوم الموظف (المدقق) بتحديد نتيجة التدقيق (قبول الطلب وارساله الى موظف الاعتماد) او (رفض الطلب). وفي حالة (اعتماد البيانات المالية) وقبولها: أ
  - . أُ يتم أصدار امر قبض تلقائيا من النظام وتصبح حالة الطلب (بانتظار دفع الرسوم)
- ب. يتم اشعاركم إلكترونياً بقبول البيانات المالية وأن طلبكم بانتظار دفع الرسوم وذلك عن طريق متابعة طلباتكم من شاشة خدمة إيداع البيانات المالية (قائمة طلباتي) على النظام وكذلك من خلال رسالة SMS.
- ت. في حالة رفض الطلب و يتم ارسال الطلب الى رئيس القسم لاتخاذ القرار اما بالقبول و تصبح حالة الطلب بانتظار دفع الرسوم و يتم اشعار طالب الخدمة من خلال SMS و في حالة الرفض يتم اشعار طالب الخدمة بالرفض من خلال SMS .
  - ث<u>.</u> دو کنک دفع الدست الوطار
- 18. يمكنكم دفع الرسوم المطلوبة من خلال بوابة الدفع الالكتروني (أي فواتيركم) من خلال استخدام رقم الدفع الالكتروني الموجود بجانب الطلب.
  - 19. يقوم الموظف (المدقق) بإنهاء الطلب. ويقوم النظام بإرسال المرفقات الى نظام الارشفة.